## คู่มือการลงทะเบียนโครงการเสริมสร้างศักยภาพและพัฒนาดุลยภาพของข้าราชการ ประจำปีงบประมาณ พ.ศ. ๒๕๖๒

### เงื่อนไขการสมัครเข้าร่วมโครงการ

- ๑. ผู้สมัครเข้าร่วมโครงการต้องเป็นข้าราชการที่จะเกษียณอายุราชการในปีงบประมาณ พ.ศ. ๒๕๖๒
- ๒. เอกสารที่ใช้สำหรับประกอบการสมัคร คือ สำเนาบัตรข้าราชการ ทั้งด้านหน้าและด้านหลัง ของบัตร
- ๓. ผู้สมัครสามารถเลือกสมัครเข้าร่วมโครงการหลักสูตรที่ ๑ หรือหลักสูตรที่ ๒ เพียงหลักสูตรใดหลักสูตรหนึ่ง หรือทั้ง
   สองหลักสูตรก็ได้ <u>ในกรณีหลักสูตรที่ ๒ ผู้สมัครสามารถเลือกได้เพียง ๑ หลักสูตรเท่านั้น</u> และต้องเป็น ผู้ไม่เคย
   ผ่านการอบรมโครงการลักษณะเดียวกันกับโครงการเสริมสร้างศักยภาพและพัฒนาดุลยภาพของข้าราชการมา
   ก่อน
- ๔. ผู้สมัครต้องกรอกข้อมูลในระบบให้ถูกต้อง ครบถ้วน เพื่อเป็นข้อมูลอ้างอิงที่ท่านจะได้รับสิทธิประโยชน์จากกองทุน บำเหน็จบำนาญข้าราชการ (กบช.)
- ๕. ในหลักสูตรที่ ๒ ผู้เข้าร่วมโครงการจะต้องเสียค่าใช้จ่ายเป็นค่าลงทะเบียนตามหลักสูตรที่เลือก โดยสามารถชำระ ค่าใช้จ่ายทั้งหมดตามเงื่อนไขของแต่ละหลักสูตรที่กำหนด ในการสมัครเข้ารับการอบรมโครงการเสริมสร้าง ศักยภาพและพัฒนาดุลยภาพของข้าราชการ ประจำปีงบประมาณ พ.ศ. ๒๕๖๒ ในหลักสูตรที่ ๒ ทั้งนี้ ท่านสามารถ เบิกค่าใช้จ่ายจากต้นสังกัดได้ตามระเบียบกระทรวงการคลังว่าด้วยค่าใช้จ่ายในการฝึกอบรม การจัดงาน และการ ประชุมระหว่างประเทศ (ฉบับที่ ๓) พ.ศ. ๒๕๕๕ และหนังสือกระทรวงการคลังด่วนที่สุด ที่ กค ๐๔๐๖.๔/ว๕ วันที่ ๑๔ มกราคม ๒๕๕๖
- ๖. สำหรับหลักสูตรที่ ๒ ผู้สมัครควรศึกษารายละเอียด กำหนดการ กิจกรรม ระยะเวลาของรุ่นฝึกอบรมแต่ละสถานที่ ก่อนการสมัครลงทะเบียน <u>เพราะท่านจะไม่สามารถเปลี่ยนหลักสูตรการฝึกอบรมภายหลังได้</u>

# ขั้นตอนการสมัคร หลักสูตรที่ ๑

- ๑. ให้ผู้สมัครเข้าที่เว็บไซต์นี้ตามลิงค์ที่ได้รับ (<u>https://register.ocsc.go.th/registration/retire2562</u>)
- ๒. ผู้สมัครที่ต้องการเข้าร่วมโครงการ ในหลักสูตรที่ ๑ ให้คลิกที่คำว่า <u>"สมัครหลักสูตรที่ 1"</u>

| ลงทะเบียนหลักสูตรที่ 1 <u>.&gt;&gt; สมัครหลักสูตรที่ 1</u>    | ดูรายชื่อผู้สมัครหลักสูตรที่ 1 <u>&gt;&gt; รายชื่อผู้สมัคร</u> | กำหนดการโครงการ หลักสูตรที่ 1                  |
|---------------------------------------------------------------|----------------------------------------------------------------|------------------------------------------------|
| (รับจำนวน 650 คน)                                             |                                                                | <u>&gt;&gt; ดาวน์โหลดเอกสาร</u>                |
| โปรดเตรียมสำเนาบัตรข้าราชการหน้า-หลัง ให้พร้อมก่อนการสมัคร    |                                                                |                                                |
| (รูปแบบไฟล์ pdf, jpg, jpeg)                                   |                                                                |                                                |
| ลงทะเบียนหลักสูตรที่ 2 <u>&gt;&gt; สมัครหลักสูตรที่ 2</u>     | ดูรายชื่อผู้สมัครหลักสูตรที่ 2 >> <u>รายชื่อผู้สมัคร</u>       | กำหนดการโครงการ หลักสูตรที่ 2                  |
| (หลักสูตรที่ 2 ผู้สมัครเลือกได้เพียง 1 หลักสูตรเท่านั้น       |                                                                | >> (2.1 เดอะเลกาชี ริเวรอ์แคว)                 |
| และไม่สามารถเปลี่ยนหลักสูตรฝึกอบรมภายหลังได้)                 |                                                                | >> (2.2 ศูนย์ส่งเสริมสุขภาพมิชชั้น)            |
| โปรดเตรียมสำเนาบัตรข้าราชการหน้า-หลัง ให้พร้อมก่อนการสมัคร    |                                                                | >> (2.3 ชมรมสุขภาพ โดยภูมิปัญญาไทย โดย Me Tour |
| (รูปแบบไฟล์ pdf, jpg, jpeg)                                   |                                                                | และศูนย์ฝึกอบรม อภัยภูเบศร เดย์สปา             |
|                                                               |                                                                | >> (2.4 นิตยสารเพื่อผู้สูงวัย โอ-ลั้นลา)       |
|                                                               |                                                                | >> (2.5 เหลาจือเด้าเด๋อชิ่นชีสากล              |
|                                                               |                                                                |                                                |
|                                                               |                                                                |                                                |
| พิมพ์แบบตอบรับเข้าร่วมโครงการ: <u>&gt;&gt; พิมพ์แบบตอบรับ</u> |                                                                |                                                |

m. ให้ผู้สมัครกรอกข้อมูลลงในช่องและอัพโหลดสำเนาบัตรข้าราชการ (ทั้งด้านหน้าและด้านหลังของบัตร) <u>ให้ถูกต้องและ</u> <u>ครบถ้วน</u> และคลิกที่ปุ่ม <u>"Submit"</u> ด้านล่างเพื่อบันทึกข้อมูล

| ข้อมอหัวให้ผู้สหัดร                                                                                                    |  |  |  |  |
|----------------------------------------------------------------------------------------------------|--|--|--|--|
| เลขประจำตัวประชาชน                                                                                                    |  |  |  |  |
| ศานาหน้า<br>- None - ▼                                                                                                    |  |  |  |  |
| ชื่อ                                                                                                    |  |  |  |  |
| นามสกุล                                                                                                    |  |  |  |  |
| โทรศัพท์มือถือ                                                                                                    |  |  |  |  |
| อื่มเล                                                                                                    |  |  |  |  |
| กรณีที่ผู้สมัครให้มีอีเมล์ ให้สะกดขื้อภาษาอังกฤษของผู้สมัคร และตามด้วย <u>ดัวเลข 3 หลัก</u> ต่อจากชื่อ และตามด้วย <u>@fake.localhost</u><br>ดัวอย่างเช่น todsob123@fake.localhost , supawat669@fake.localhost เป็นดัน |  |  |  |  |
| E-mail address                                                                                                    |  |  |  |  |
| You can leave this field empty to autofill it with the registree's e-mail address.                                                                                                    |  |  |  |  |
| ท่านแฟ้/ไม่รับประทานอาหารชนิดใด                                                                                                    |  |  |  |  |
|                                                                                                    |  |  |  |  |

### ระบบจะแสดงข้อความ "ขอบคุณสำหรับการลงทะเบียน"

#### ขอบคุณสำหรับการลงทะเบียน

#### โครงการเสริมสร้างศักยภาพและพัฒนาดุลยภาพของข้าราชการ ประจำปีงบประมาณ พ.ศ. 2562 (ปัจฉิมฯ)

-----

หมายเหตุ

1. เมื่อทางสำนักงาน ก.พ. ได้ตรวจสอบข้อมูลการสมัครและการตอบรับเข้าร่วมโครงการของท่านแล้ว

ผู้สมัครสามารถ<u>พิมพ์แบบตอบรับเข้าร่วมโครงการ</u> ได้ต่อเมื่อสถาะเป็น <u>อนุมัติ</u> เท่านั้น

3. เพื่อให้ทางผู้สมัครนำไปยื้นต่อหน่วยงานต้นสังกัดของท่าน และเป็นหลักฐานการสมัครเข้าร่วมโครงการฯ

ผู้สมัครจะต้อง<u>นำหนังสือตอบแบบรับ</u>การเข้าร่วมในหลักสูตรที่ 1 หรือ หลักสูตรที่ 2 ที่ได้ลงทะเบียนไว้มายืนต่อเจ้าหน้าที่โครงการฯ ในวันแรกของการฝึกอบรมในรุ่นที่ท่านเลือกเพื่อลงทะเบียนและรับเอกสาร

<u>ในกรณีหลักสูตรที่ 2</u> ผู้สมัครจะต้อง<u>ชำระค่าใช้จ่ายทั้งหมดในวันเข้ารับการฝึกอบรมแต่ละรุ่น ณ สถานที่ที่เลือกเข้ารับการฝึกอบรม
</u>

ผู้สมัครที่เข้าร่วมโครงการในหลักสูตรที่ 2 <u>ไม่สามารถเปลี่ยนแปลงหลักสูตรการฝึกอบรมภายหลังได้</u>

-----

#### ตรวจสอบรายชื่อการสมัคร

ตรวจสอบรายชื่อผู้สมัครหลักสูตรที่ 1 <u>>>คลิก</u>

ตรวจสอบรายชื่อผู้สมัครหลักสูตรที่ 2 <u>>>คลิก</u>

พิมพ์แบบตอบรับเข้าร่วมโครงการฯ <u>>>คลิก</u>

--- ขอบคุณสำหรับการลงทะเบียน --

# ขั้นตอนการสมัคร หลักสูตรที่ ๒

- ๑. ให้ผู้สมัครเข้าที่เว็บไซต์นี้ตามลิงค์ที่ได้รับ (<u>https://register.ocsc.go.th/registration/retire2562</u>)
- ๒. ผู้สมัครที่ต้องการเข้าร่วมโครงการ ในหลักสูตรที่ ๒ ให้คลิกที่คำว่า <u>"สมัครหลักสูตรที่ 2"</u>

| ลงทะเบียนหลักสูตรที่ 1 <u>.&gt;&gt; สมัครหลักสูตรที่ 1</u>    | ดูรายชื่อผู้สมัครหลักสูตรที่ 1 <u>&gt;&gt; รายชื่อผู้สมัคร</u> | กำหนดการโครงการ หลักสูตรที่ 1                  |
|---------------------------------------------------------------|----------------------------------------------------------------|------------------------------------------------|
| (รับจำนวน 650 คน)                                             |                                                                | <u>&gt;&gt; ดาวน์โหลดเอกสาร</u>                |
| โปรดเตรียมสำเนาบัตรข้าราชการหน้า-หลัง ให้พร้อมก่อนการสมัคร    |                                                                |                                                |
| (รูปแบบไฟล์ pdf, jpg, jpeg)                                   |                                                                |                                                |
| ลงทะเบียนหลักสูตรที่ 2 <u>&gt;&gt; สมัครหลักสูตรที่ 2</u>     | ดูรายชื่อผู้สมัครหลักสูตรที่ 2 >> <u>รายชื่อผู้สมัคร</u>       | กำหนดการโครงการ หลักสูตรที่ 2                  |
| (หลักสูตรที่ 2 ผู้สมัครเลือกได้เพียง 1 หลักสูตรเท่านั้น       |                                                                | >> (2.1 เดอะเลกาซี ริเวรอ์แคว)                 |
| และไม่สามารถเปลี่ยนหลักสูตรฝึกอบรมภายหลังได้)                 |                                                                | >> (2.2 ศูนย์ส่งเสริมสุขภาพมิชชั้น)            |
| โปรดเตรียมสำเนาบัตรข้าราชการหน้า-หลัง ให้พร้อมก่อนการสมัคร    |                                                                | >> (2.3 ชมรมสุขภาพ โดยภูมิปัญญาไทย โดย Me Tour |
| (รูปแบบไฟล์ pdf, jpg, jpeg)                                   |                                                                | และศูนย์ฝึกอบรม อภัยภูเบศร เดย์สปา             |
|                                                               |                                                                | >> (2.4 นิตยสารเพื่อผู้สูงวัย โอ-ตั้นถา)       |
|                                                               |                                                                | >> (2.5 เหลาจื่อเต้าเต่อชื่นชีสากล             |
|                                                               |                                                                |                                                |
|                                                               |                                                                |                                                |
| พิมพ์แบบตอบรับเข้าร่วมโครงการ: <u>&gt;&gt; พิมพ์แบบตอบรับ</u> |                                                                |                                                |

m. เมื่อคลิกที่คำว่า "สมัครหลักสูตรที่ 2" แล้ว (ข้อ 2) ระบบจะแสดงรายการทั้งหมดของสถานที่และวันที่จัดฝึกอบรมของ หลักสูตรที่ 2 ผู้สมัครที่สนใจเข้าร่วมให้คลิกที่คำว่า <u>"**สมัคร**"</u>

กลุ่มหลักสูตร: โครงการปัจฉิมนิเทศข้าราชการเกษียณอายุ หลักสูตร: <u>โครงการเสริมสร้างศักยภาพและพัฒนาดุลยภาพของข้าราชการ ประจำปังบประมาณ พ.ศ. 2562 (บัจฉิมฯ) หลักสุดรที่ 2</u> หลักสุดรมีกอบรม:

| หลักสูตรที่ 2.1 " โดยชมรมรักษ์สุขภาพ เดอะเลกาชี |                                                                                      |       |               |                 |        |                 |                   |
|-------------------------------------------------|--------------------------------------------------------------------------------------|-------|---------------|-----------------|--------|-----------------|-------------------|
| #                                               | หลักสูตรฝึกอบรม ( <u>กำหนดการกิจกรรม)</u>                                            | สมัคร | จำนวนผู้สมัคร | รายชื่อผู้สมัคร | โควด้า | จำนวนที่อนุมัติ | รายชื่อที่อนุมัติ |
| 1                                               | หลักสูตรที่ 2.1: (รุ่นที่ 1) วันจันทร์ที่ 25 มีนาคม – วันศุกร์ที่ 29 มีนาคม 2562     | สมัคร | XXX           | รายชื่อผู้สมัคร | 120    | XXX             | รายชื่อที่อนุมัติ |
| 2                                               | หลักสูตรที่ 2.1: (รุ่นที่ 2) วันจันทร์ที่ 29 เมษายน – วันศุกร์ที่ 3 พฤษภาคม 2562     | สมัคร | XXX           | รายชื่อผู้สมัคร | 120    | XXX             | รายชื่อที่อนุมัติ |
| 3                                               | หลักสูตรที่ 2.1: (รุ่นที่ 3) วันจันทร์ที่ 27 พฤษภาคม – วันศุกร์ที่ 31 พฤษภาคม 2562   | สมัคร | XXX           | รายชื่อผู้สมัคร | 120    | XXX             | รายชื่อที่อนุมัติ |
| 4                                               | หลักสูตรที่ 2.1: (รุ่นที่ 4) วันจันทร์ที่ 17 มิถุนายน – วันศุกร์ที่ 21 มิถุนายน 2562 | สมัคร | XXX           | รายชื่อผู้สมัคร | 120    | XXX             | รายชื่อที่อนุมัติ |
| 5                                               | หลักสูตรที่ 2.1: (รุ่นที่ 5) วันจันทร์ที่ 1 กรกฎาคม – วันศุกร์ที่ 5 กรกฎาคม 2562     | สมัคร | XXX           | รายชื่อผู้สมัคร | 120    | XXX             | รายชื่อที่อนุมัติ |
| 6                                               | หลักสูตรที่ 2.1: (รุ่นที่ 6) วันจันทร์ที่ 22 กรกฎาคม - วันศุกร์ที่ 26 กรกฎาคม 2562   | สมัคร | XXX           | รายชื่อผู้สมัคร | 120    | XXX             | รายชื่อที่อนุมัติ |
| 7                                               | หลักสูตรที่ 2.1: (รุ้นที่ 7) วันจันทร์ที่ 5 สิงหาคม - วันศุกร์ที่ 9 สิงหาคม 2562     | สมัคร | XXX           | รายชื่อผู้สมัคร | 120    | XXX             | รายชื่อที่อนุมัติ |

๙. ให้ผู้สมัครกรอกข้อมูลลงในช่องและอัพโหลดสำเนาบัตรข้าราชการ (ทั้งด้านหน้าและด้านหลังของบัตร) <u>ให้ถูกต้องและ</u>
 <u>ครบถ้วน</u> และคลิกที่ปุ่ม <u>"Submit"</u> ด้านล่างเพื่อบันทึกข้อมูล

| - ข้อมอชั่วให้ผู้สมัคร                                                                              |  |
|----------------------------------------------------------------------------------------------------|--|
|                                                                                                    |  |
| รุ่นที่อบรม                                                                                         |  |
| (L1) เดอะเลกาบี ริเวอร์แดว รีสอร์ท รุ่นที่ 1: วันจันทร์ที่ 25 เมษายน - วันสุกร์ที่ 29 เมษายน 2559 🔹 |  |
| เลขประจำตัวประชาชน                                                                                  |  |
|                                                                                                    |  |
| ศำนำหน้า<br>- None - ▼                                                                              |  |
| นื่อ                                                                                                |  |
| นามสกุล                                                                                             |  |
| วันเดือนปีเกิด (ปี พ.ศ.)                                                                            |  |
| ด้วอย่างการกรอก วัน/เดือนปี เกิด เช่น "10/08/2501" เป็นต้น                                          |  |
| โทรศัพท์มือถือ                                                                                      |  |
| โทรศัพท์ (ที่บ้าน)                                                                                  |  |

ระบบจะแสดงข้อความ "ขอบคุณสำหรับการลงทะเบียน"

#### ขอบคุณสำหรับการลงทะเบียน

#### โครงการเสริมสร้างศักยภาพและพัฒนาดุลยภาพของข้าราชการ ประจำปีงบประมาณ พ.ศ. 2562 (ปัจฉิมฯ)

หมายเหตุ

1. เมื่อทางสำนักงาน ก.พ. ได้ตรวจสอบข้อมูลการสมัครและการตอบรับเข้าร่วมโครงการของท่านแล้ว

ผู้สมัครสามารถ<u>พิมพ์แบบตอบรับเข้าร่วมโครงการ</u> ได้ต่อเมื่อสถาะเป็น <u>อนุมัติ</u> เท่านั้น

เพื่อให้ทางผู้สมัครนำไปยื่นต่อหน่วยงานต้นสังกัดของท่าน และเป็นหลักฐานการสมัครเข้าร่วมโครงการฯ

ผู้สมัครจะต้อง<u>น่าหนังสือตอบแบบรับ</u>การเข้าร่วมในหลักสุดรที่ 1 หรือ หลักสุดรที่ 2 ที่ใต้ลงทะเบียนไว้มายืนต่อเจ้าหน้าที่โครงการฯ ในวันแรกของการฝึกอบรมในรุ่นที่ท่านเลือกเพื่อลงทะเบียนและรับเอกสาร

<u>ในกรณีหลักสูตรที่ 2</u> ผู้สมัครจะต้อง<u>ชำระค่าใช้จ่ายทั้งหมดในวันเข้ารับการฝึกอบรมแต่ละรุ่น ณ สถานที่ที่เลือกเข้ารับการฝึกอบรม
</u>

ผู้สมัครที่เข้าร่วมโครงการในหลักสูตรที่ 2 <u>ไม่สามารถเปลี่ยนแปลงหลักสูตรการฝึกอบรมภายหลังได้</u>

-----

#### ตรวจสอบรายชื่อการสมัคร

ตรวจสอบรายชื่อผู้สมัครหลักสูตรที่ 1 <u>>>คลิก</u>

ตรวจสอบรายชื่อผู้สมัครหลักสูตรที่ 2 <u>>>คลิก</u>

พิมพ์แบบตอบรับเข้าร่วมโครงการฯ <u>>>คลิก</u>

--- ขอบคุณสำหรับการลงทะเบียน --